# Manual Pengguna e-Pemprosesan Luaran (MPSepang) 30hb Mei 2014

#### Isi Maklumat Dan Klik Log Masuk

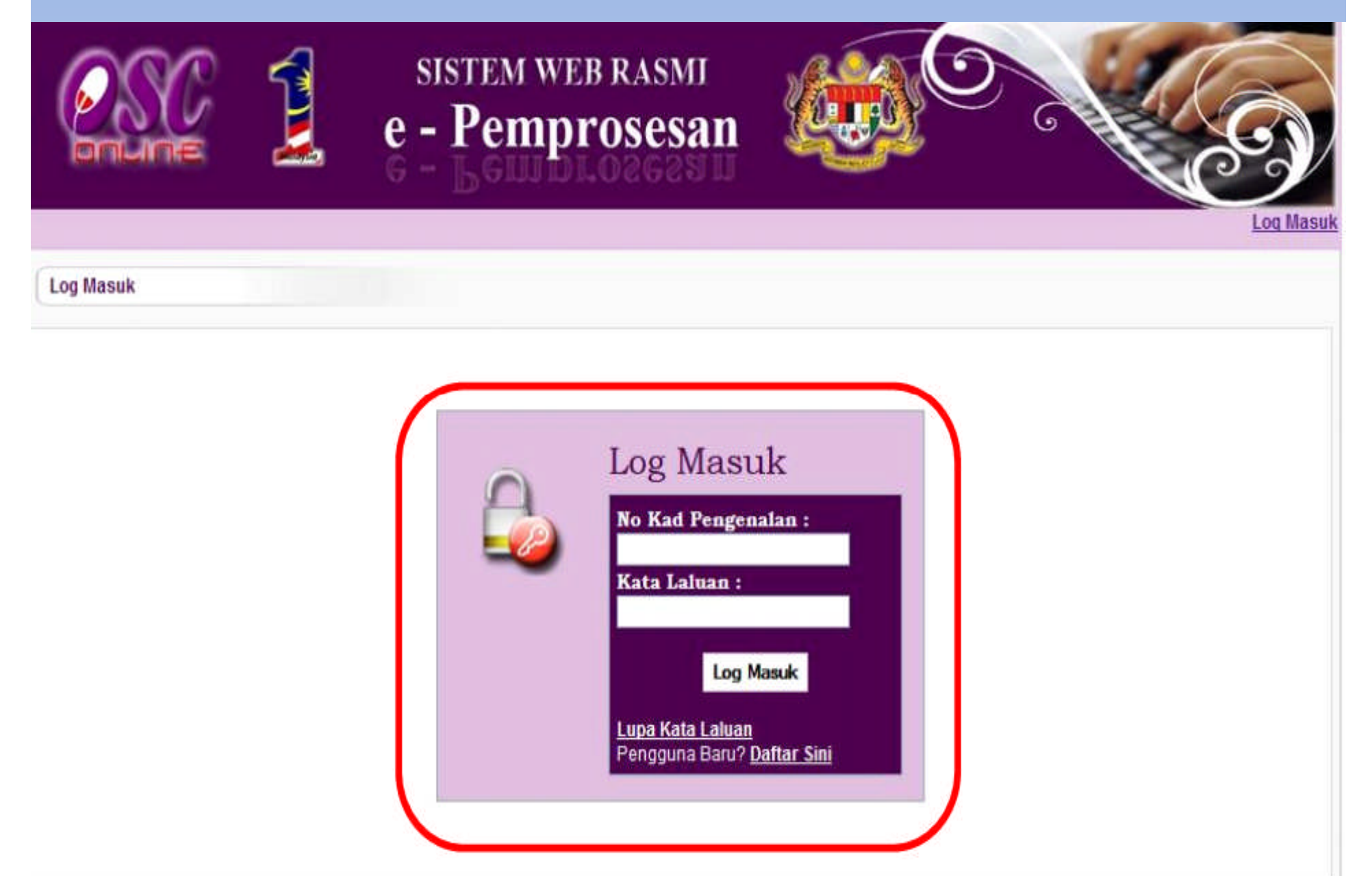

#### Senarai Pilihan Tugas Akan Dipaparkan

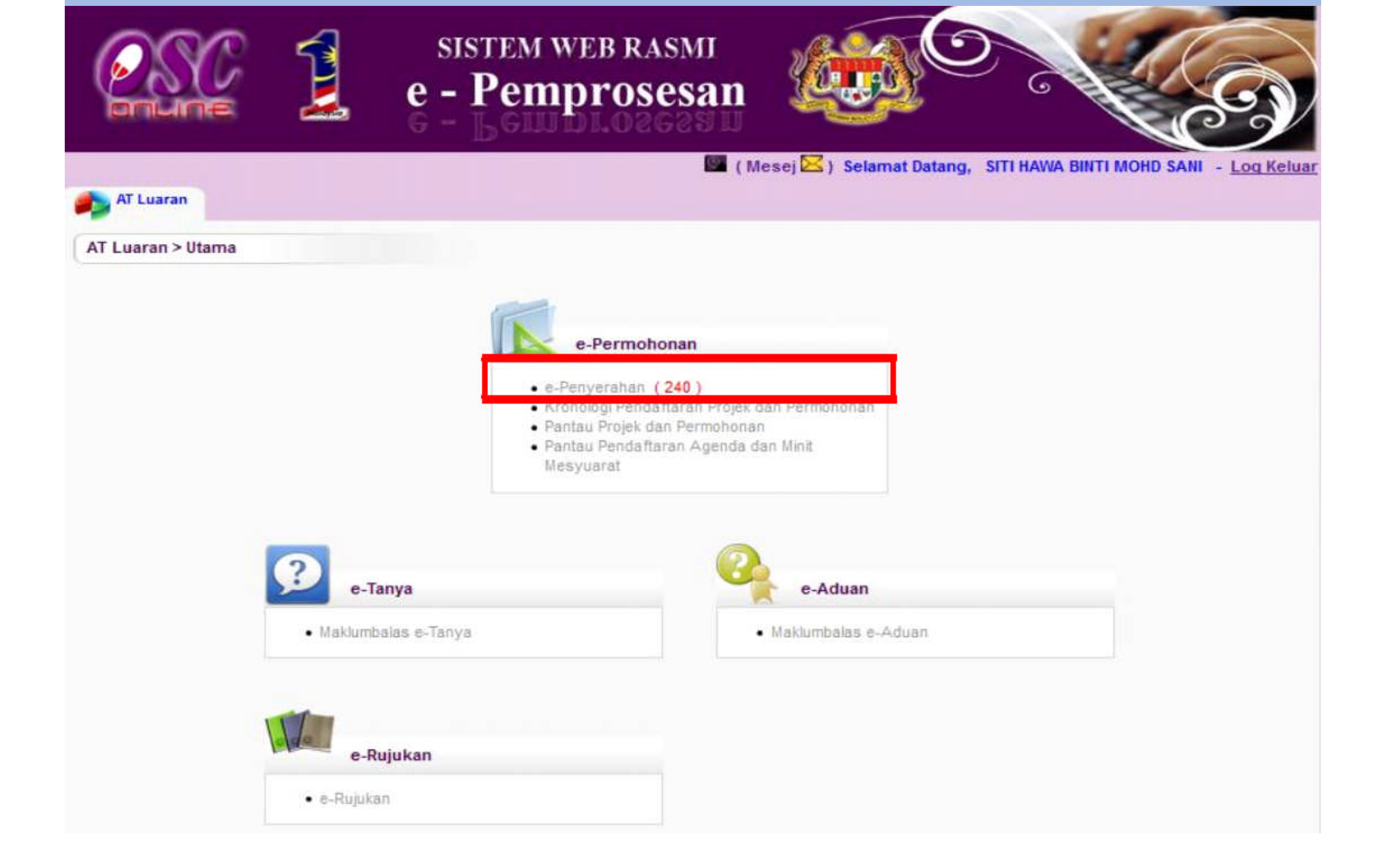

#### **Klik ID Permohonan Dan Carian**

|          |                                                  | e - P                                                                                                    | <sup>гем w</sup>                                                                                                    | <sup>y</sup> eb rasm<br>proses                                                                                                    | an 🎪                          |                                                                                                    | Carlos Carlos               |  |  |  |
|----------|--------------------------------------------------|----------------------------------------------------------------------------------------------------|----------------------------------------------------------------------------------------------------|----------------------------------------------------------------------------------------------------|-------------------------------|----------------------------------------------------------------------------------------------------|-----------------------------|--|--|--|
| 1        | AT Lusian                                        |                                                                                                    |                                                                                                    |                                                                                                    | 💹 (Mesej 🔀 ) S                | alamat Datang, SITI HAV                                                                                                    | VA BINTI MOHD SANI          |  |  |  |
|          | AT Luaran > Syarikat Bekalan Air Selangor        |                                                                                                    |                                                                                                    |                                                                                                    |                               |                                                                                                    |                             |  |  |  |
|          | ermohonan yang perlu diulas:                     |                                                                                                    |                                                                                                    |                                                                                                    |                               |                                                                                                    |                             |  |  |  |
|          | Carian                                           | Nama Projek                                                                                                    |                                                                                                    |                                                                                                    |                               |                                                                                                    |                             |  |  |  |
| - 1      | IN PROJEK                                        | Nama Projek                                                                                                    |                                                                                                    |                                                                                                    |                               |                                                                                                    |                             |  |  |  |
| 31       | Kategori Projek i Semua<br>Cari                  |                                                                                                    |                                                                                                    | <ul> <li>Mukim: 5</li> </ul>                                                                                                    | emua                          |                                                                                                    | M.                          |  |  |  |
| ſ        | Tada Dalad Dillamad                              |                                                                                                    |                                                                                                    |                                                                                                    |                               |                                                                                                    |                             |  |  |  |
|          | Tiada Rekod Dijumpai                             |                                                                                                    |                                                                                                    |                                                                                                    |                               |                                                                                                    |                             |  |  |  |
|          | -Penyerahan                                      | 2                                                                                                    |                                                                                                    |                                                                                                    |                               |                                                                                                    |                             |  |  |  |
| <b>1</b> | ID Permohonan 🗧 🗧 🗧                              | Jenis Permohonar≢                                                                                                    | <u>ID</u><br>Projek <sup>‡</sup>                                                                                                    | Jenis Projek≑                                                                                                    | Peringkat Terkini<br>(Status) |                                                                                                    | Tarikh Penyerahan<br>Semula |  |  |  |
| 3        | <u>101987-1/MPSepang600-11</u><br>/4/196         | Kebenaran<br>Merancang                                                                                                    | 101987                                                                                                    | Projek Biasa                                                                                                    | Ulasan AT Luaran<br>(Proses)  | 30 Dec 2013, 12:20                                                                                                    |                             |  |  |  |
| _ لے     | 101982-1/MPSepang600-5/1/192                     | Kebenaran<br>Merancang                                                                                                    | 101982                                                                                                    | Projek Biasa                                                                                                    | Ulasan AT Luaran<br>(Proses)  | 30 Dec 2013, 12:26                                                                                                    | 31 Dec 2013, 11:            |  |  |  |
|          | 101992-1/MPSepand600-5/7/193                     | Kebenaran<br>Merancang                                                                                                    | 101992                                                                                                    | Projek Biasa                                                                                                    | Ulasan AT Luaran<br>(Proses)  | 31 Dec 2013, 10:20                                                                                                    | 02 Jan 2014, 14:            |  |  |  |
|          | 101994-1/MPSepang600-11<br>/8/209                | Kebenaran<br>Merancang                                                                                                    | 101994                                                                                                    | Projek<br>Kerajaan                                                                                                    | Ulasan AT Luaran<br>(Proses)  | 31 Dec 2013, 15:43                                                                                                    | 29 Jan 2014, 10:            |  |  |  |
|          | <u>101997-1/MPSepang600-15</u><br>/ <u>7/236</u> | Kebenaran<br>Merancang                                                                                                    | 101997                                                                                                    | Projek Blasa                                                                                                    | Ulasan AT Luaran<br>(Proses)  | 02 Jan 2014, 18:47                                                                                                    | 13 Jan 2014, 12             |  |  |  |
|          | 101959-1/MPSepang600-11<br>/2/200                | Kebenaran<br>Merancang                                                                                                    | 101959                                                                                                    | Projek Blasa                                                                                                    | Ulasan AT Luaran<br>(Proses)  | 05 Jan 2014, 21:04                                                                                                    | 08 Jan 2014, 12:            |  |  |  |
|          | 101924-1/MpSepang600-11<br>/4/195                | Kebenaran<br>Merancang                                                                                                    | 101924                                                                                                    | Projek Blasa                                                                                                    | Ulasan AT Luaran<br>(Proses)  | 07 Jan 2014, 15:34                                                                                                    | 15 Jan 2014, 12:            |  |  |  |
|          | 102010-1/MPSepang600-5/4/201                     | Kebenaran<br>Merancang                                                                                                    | 102010                                                                                                    | Projek Blasa                                                                                                    | Ulasan AT Luaran<br>(Proses)  | 09 Jan 2014, 12:42                                                                                                    | 10 Jan 2014, 09:            |  |  |  |
|          | 102012-1/MPSepang600-15<br>/2/239                | Kebenaran<br>Merancang                                                                                                    | 102012                                                                                                    | Projek Biasa                                                                                                    | Ulasan AT Luaran<br>(Proses)  | 15 Jan 2014, 21:58                                                                                                    | 16 Jan 2014, 12             |  |  |  |
|          | 102042-1/MPSepanq600-11<br>///216                | Kebenaran<br>Merancang                                                                                                    | 102042                                                                                                    | Projek Biasa                                                                                                    | Ulasan AT Luaran<br>(Proses)  | 16 Jan 2014, 17:32                                                                                                    | 04 Feb 2014, 11:            |  |  |  |
|          |                                                  | and the second second sec | and the second second se | and the second second sec |                               | and the second second se |                             |  |  |  |

#### Klik Ulasan.... Dan Maklumbalas.....

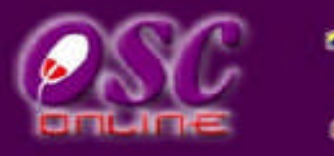

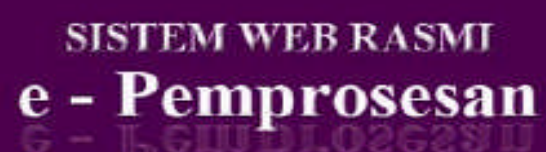

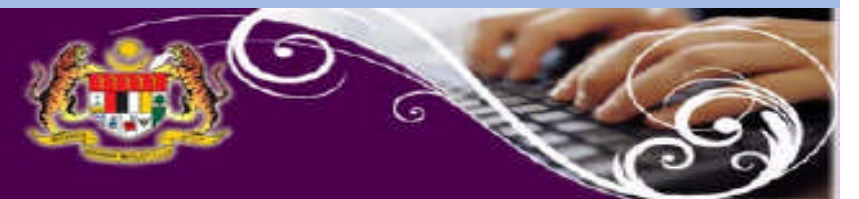

🌃 ( Mesej 🔀 ) Selamat Datang, SITI HAWA BINTI MOHD SANI - Log Kelua

🛃 AT Luaran

AT Luaran > Ulasan

#### Maklumat Projek

|                    | Profil Projek                                                                                                    |     |
|--------------------|----------------------------------------------------------------------------------------------------|-----|
| Pemilik Projek     | "Bendahara Sdn Bhd<br>*Chow Brothers Tractor Work Sdn. Bhd.                                                                                                    | E   |
| ID Projek          | :102195                                                                                                    |     |
| Nama Projek        | CADANGAN MEMBINA DAN MENYIAPKAN SEBUAH RUMAH BANGLO 2 TINGKAT DI ATAS LOT P.T 20908, JALAN<br>SENTOSA 7, TAMAN DESA SENTOSA, KG. TERAS JERNANG, MUKIM DENGKIL, DAERAH SEPANG, NEGERI<br>SELANGOR DARUL EHSAN. |     |
| Tarikh Didaftarkan | :12/03/2014                                                                                                    |     |
| Kategori Projek    | :Projek Blasa                                                                                                    | 1.0 |
| Skala Drojok       | · Padamana                                                                                                    |     |

Maklumat Permohonan

| ID Permohonan             | :102195 -1/DSC0-240314                                                                                                    |
|---------------------------|----------------------------------------------------------------------------------------------------|
| Jenis Permohonan          | ,A01-Perihal Tanah- Ubah Syarat Dan Pecah Sempadan (Seksyen 124A, KTN) + Kebenaran Merancang + Pelan<br>`Bangunan + Pelan Kejuruteraan                                                                       |
| Jenis Permohonan Diproses | :Kebenaran Merancang                                                                                                    |
| Nama Permohonan           | CADANGAN MEMBINA DAN MENYIAPKAN SEBUAH RUMAH BANGLO 2 TINGKAT DI ATAS LOT P.T 20908, JALAN<br>SENTOSA 7, TAMAN DESA SENTOSA, KG. TERAS JERNANG, MUKIM DENGKIL, DAERAH SEPANG, NEGERI<br>SELANGOR DARUL EHSAN |
| Diserah Oleh              | Maizatul Sarah Omar - 03-48858643<br>ABD. KHALID BIN AHMAD - 03-77277757                                                                                                    |
| Tarikh Diserahkan         | :24/03/2014. 9:49 AM                                                                                                    |

Maklumat Pemprosesan

| Tarikh Mula Pemprosesan                    | : | 24/03/2014  |
|--------------------------------------------|---|-------------|
| Tarikh Selesai Pemprosesan                 | : | 30/03/2014  |
| Baki Hari Pemprosesan                      | : | -2 Hari     |
| Jangkaan Mesyuarat Jawatankuasa OSC        | : | 31 Mar 2014 |
| Tarikh Mesyuarat Jawatankuasa Tanah Negeri | 1 | N/A         |
|                                            |   |             |

Ulasan Senarai Dokumen Maklumbalas Kepada PSP vi Laponan Tapak mat Terperinci Permohonan

#### Pilih Dokumen, Taip Ulasan Dan Klik Simpan

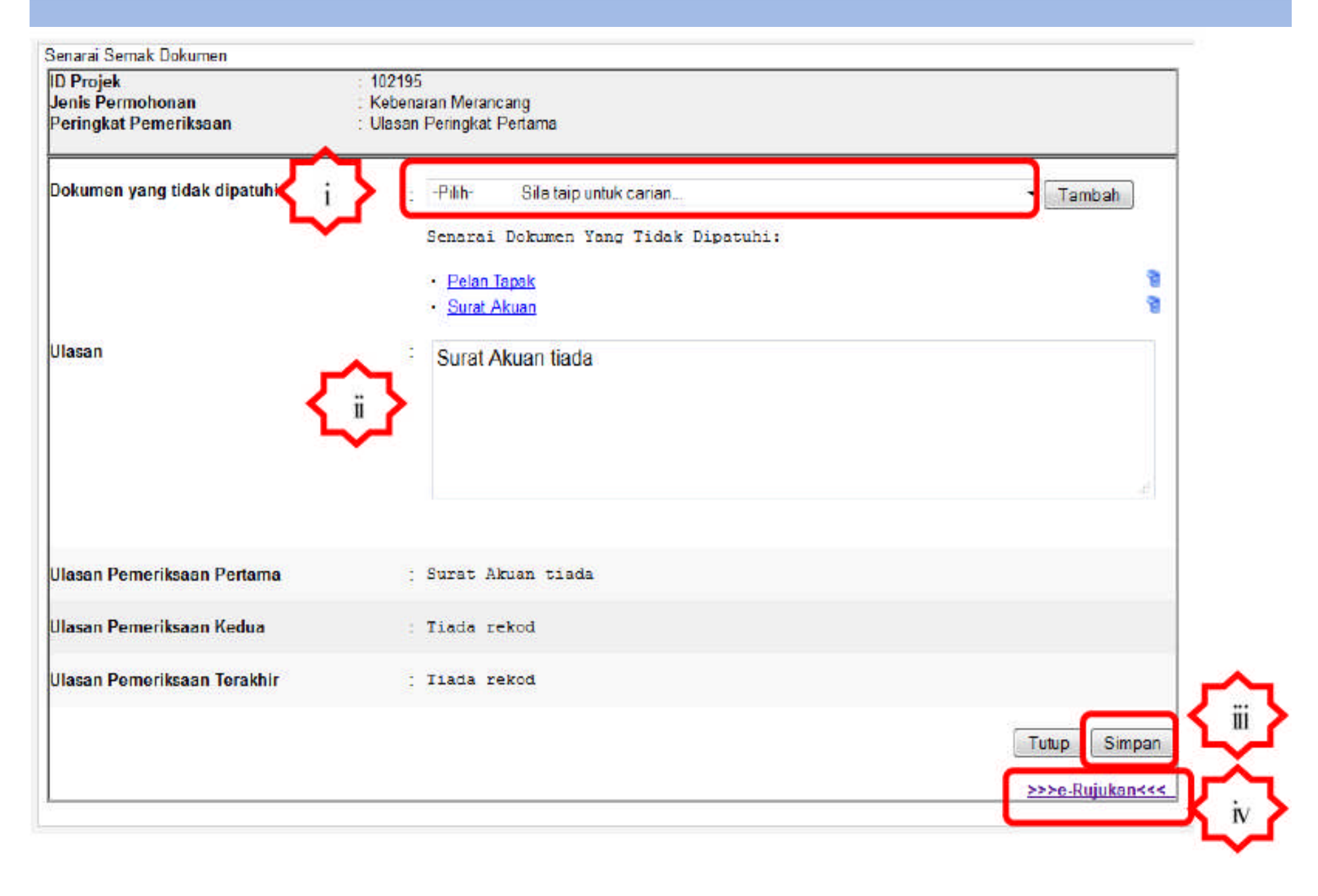

### Klik Tambah Jika Perlu Dan Ulang Semula

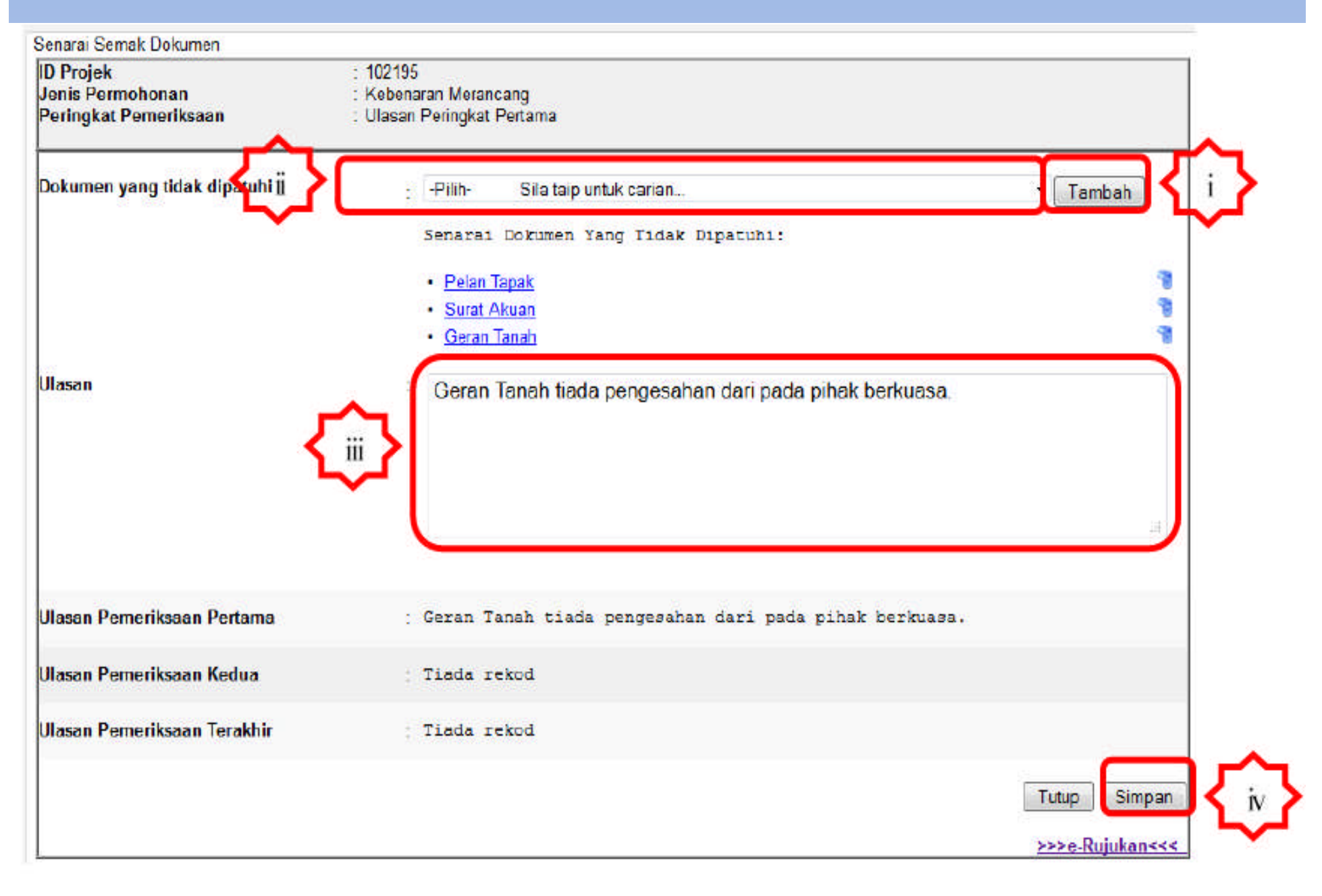

### Klik Peringkat Seterusnya

| ID Projek<br>Jenis Permohonan<br>Peringkat Pemeriksaan | : 102182<br>: Kebenaran Merancang<br>: Ulasan Peringkat Terakhir                                                                                                    |                                                |                   |  |  |  |  |
|--------------------------------------------------------|----------------------------------------------------------------------------------------------------|------------------------------------------------|-------------------|--|--|--|--|
| Dokumen yang tidak dipatuhi                            | <ul> <li>Pilih- Sila taip untuk carian</li> <li>Senarai Dokumen Yang Tidak Dipatuhi;</li> <li>Salinan Layout Pencawang Dalam Pelan Pembangunan</li> <li>Pelan cadangan sistem perparitan dalaman dan luaran selara<br/>disediakan oleh Jurutera Perunding Bertauliah dalam bentuk /</li> <li>Laporan Cadangan Pemajuan (LCP)</li> </ul> | ▼ [<br><u>as dengan kehendak MS</u><br>Autocad | Tambah<br>MA yang |  |  |  |  |
| Jlasan                                                 | Laporan Analisis Implikasi Sosial (SIA)                                                                                                    |                                                |                   |  |  |  |  |
| Jlasan Pemeriksaan Pertama                             | : tiada                                                                                                    |                                                |                   |  |  |  |  |
| Ulasan Pemeriksaan Kedua                               | : Tiada rekod                                                                                                    | -{i}                                           |                   |  |  |  |  |
|                                                        | Tutup                                                                                                    | Peringkat Seterusn                             | iya Simpa         |  |  |  |  |

## **Taip Kesimpulan Dan Klik Hantar**

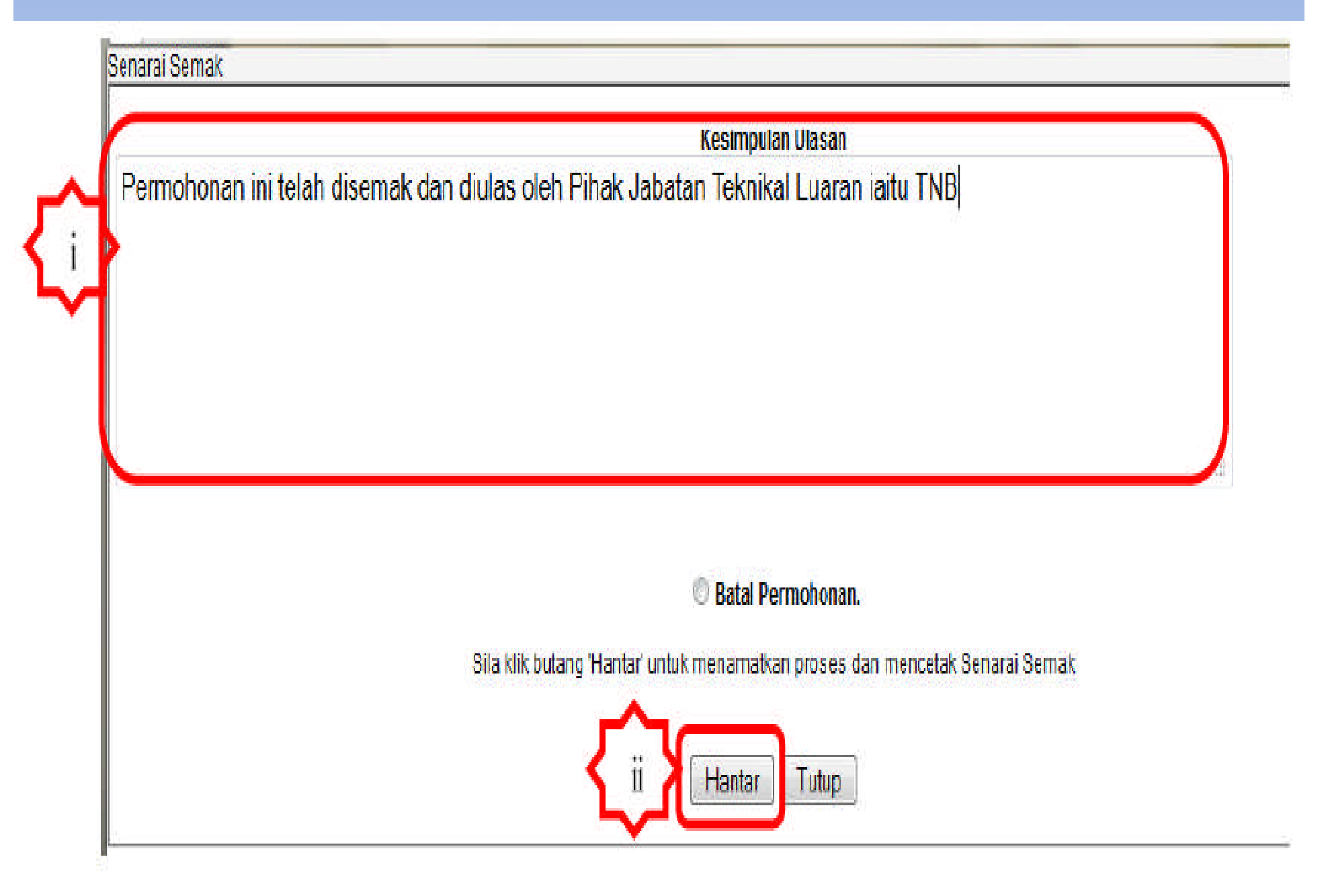

#### Notifikasi Berjaya Dipapar Setelah Selesai

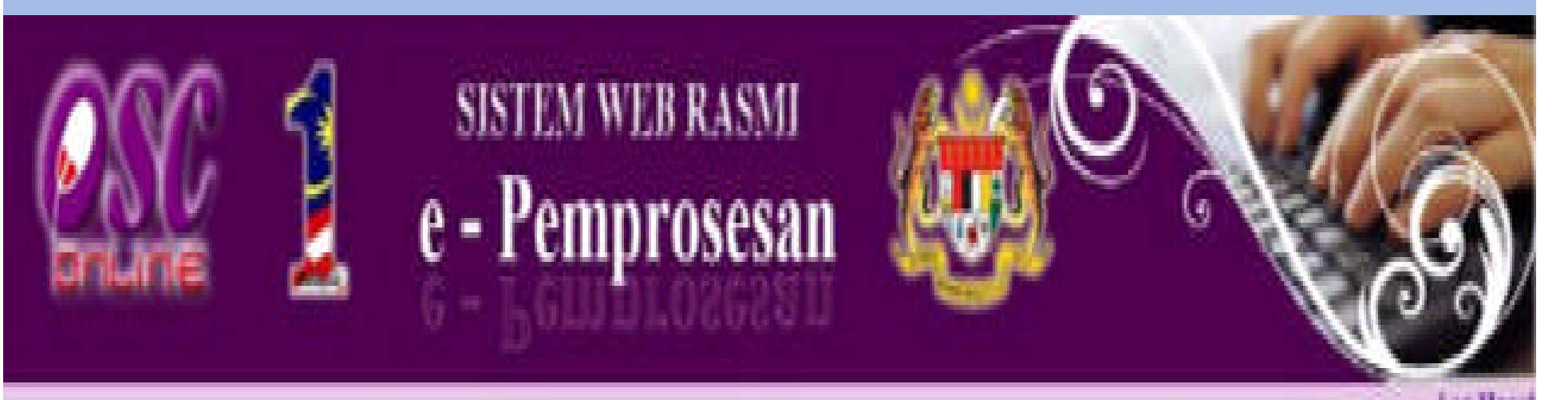

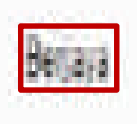

#### Perlukaran kata lakuan baru telah berjaya dihantar ke email andal